## **Installing Mobile MyChart** Once you have activated MyChart online you can access it from your smart phone (iPhone or Android). **1.** Go to the app store on your **2.** Download and install phone and search "MyChart" the "MyChart" app MyChart rt Medical GET \*\*\*\*\* 795 GET \$3 134/83 3. Accept the "End User 4. Enter the state of Georgia License Agreement" into the search bar LICENSED APPLICATION END USER LICENSE AGREEMENT Q Georgia $\mathbf{x}$ The MyChart for iPhone software product (the "Product"), as made available through the Apple, Inc. 6. Enter your username and 5. Scroll down and select password and get started! **OCHIN mychart** as the "Healthcare Provider" Providers Q Georgia X **OCHIN** OCHIN chart **MyChart** Forgot Password or Username?